이 파일은 Keil 컴파일러 프로그램의 설치와 STM32F103RB를 사용하기 위한 패키지 설치 방법을 설명한다.

1. Keil 다운로드 사이트 링크를 클릭해서 접속한다.

https://www.keil.com/download/product/

2. MDK-Arm 버튼을 클릭한다.

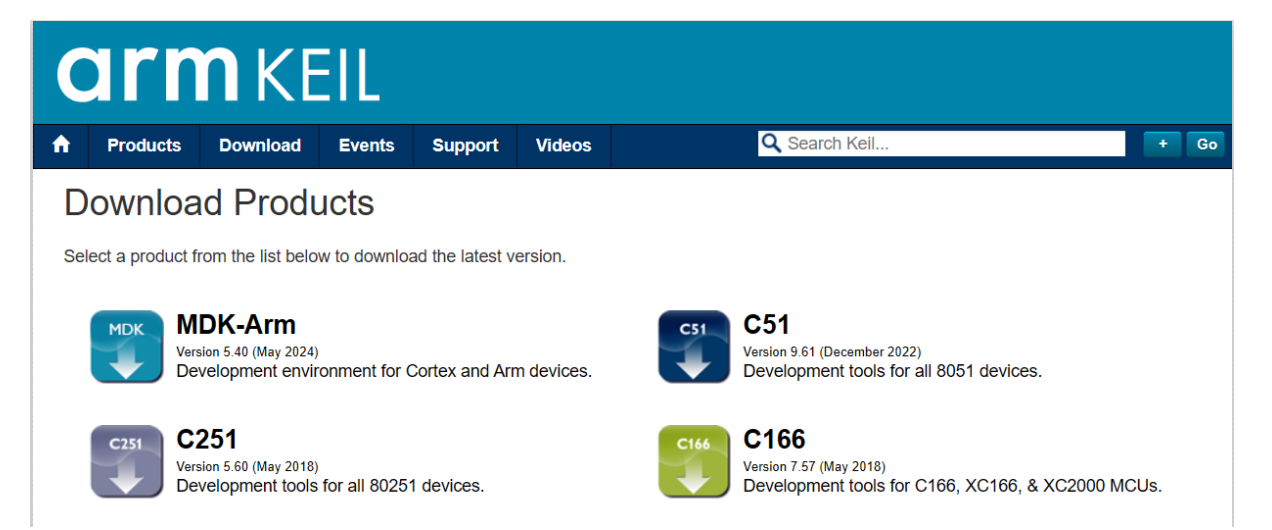

3. 필요한 정보 입력하고 Submit 버튼 클릭한다.

| armkeil                                                                                                    |          |                                  |                                                                                                    |                                                |                                                                               |                     |  |      |  |
|----------------------------------------------------------------------------------------------------|----------|----------------------------------|----------------------------------------------------------------------------------------------------|------------------------------------------------|-------------------------------------------------------------------------------|---------------------|--|------|--|
| Products                                                                                                    | Download | Events                           | Support                                                                                                    | Videos                                         |                                                                               | Q Search Keil       |  | + Go |  |
| Product Information<br>Software & Hardware Products<br>Arm Development Tools<br>C166 Development Tools<br>C51 Development Tools<br>C251 Development Tools<br>Debug Adapters<br>Evaluation Boards<br>Product Brochures |          | Ho<br>MDK<br>Versis<br>MD<br>Com | Home / Product Downloads MDK-ARM MDK-ARM Version 5.40 Version 5.40 MDK-ARM v5.xx is part of Keil MDK v6 Complete the following form to download the Keil software development tools. Enter Your Contact Information Below |                                                |                                                                               |                     |  |      |  |
| Device Database®<br>Device List<br>Compliance Testing<br>ISO/ANSI Compliance<br>Validation and Verification<br>Distributors<br>Overview                                                                               |          |                                  |                                                                                                    | Firs<br>Las<br>Co<br>Jr<br>Country/<br>State/F | t Name:<br>t Name:<br>E-mail:<br>ompany:<br>ob Title:<br>Region:<br>Province: | Select Your Country |  |      |  |

4. 파일 이름 MDK540.EXE(업데이트가 되므로 파일 이름은 약간 다를 수 있음)를 클릭해서 파일 다운로드가 완료될 때를 기다린다. (파일 사이즈가 크므로 오래 걸림)

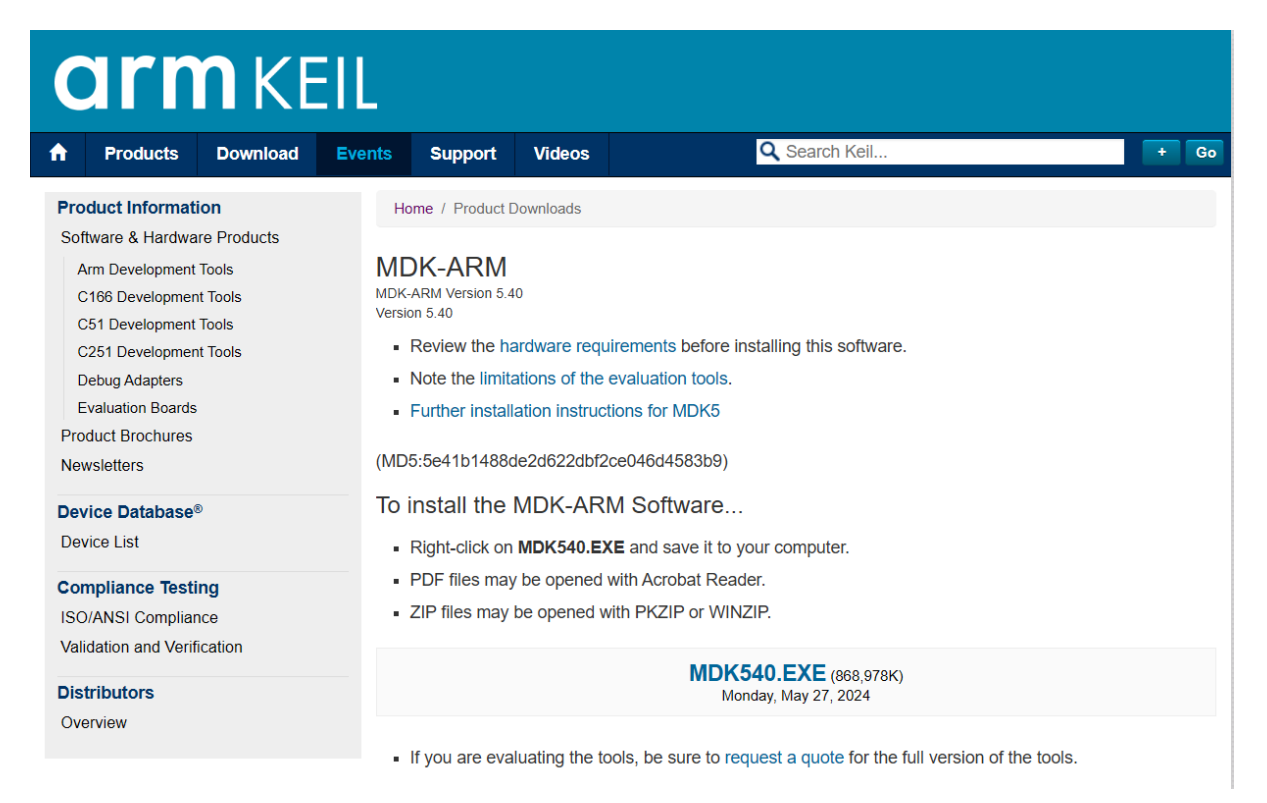

5. 다운로드 받은 실행 파일을 실행하면 설치가 진행되며, 설치가 완료 되면 다음과 같은 완료 화 면이 나온다.

| Setup MDK-ARM V5.40                                       | ×                    |
|-----------------------------------------------------------|----------------------|
| Keil MDK-ARM Setup completed<br>MDK-ARM V5.40             | <b>arm</b> KEIL      |
| MDK-ARM Core Setup has performed all requested operatio   | ns successfully.     |
| — Keil MDK-ARM Setup ———————————————————————————————————— | < Back Finish Cancel |

6. 앞의 완료 화면에서 Finish 버튼을 클릭하면, 잠시 후 아래와 같이 Pack Installer 화면이 열리면
서 필요한 파일들의 다운로드가 자동적으로 시작된다. 파일 다운로드의 진행은 창의 오른쪽 아래
에 % 로 표시된다. 파일 다운로드 완료를 기다린다. (Welcome 화면은 OK를 클릭하면 없어짐)

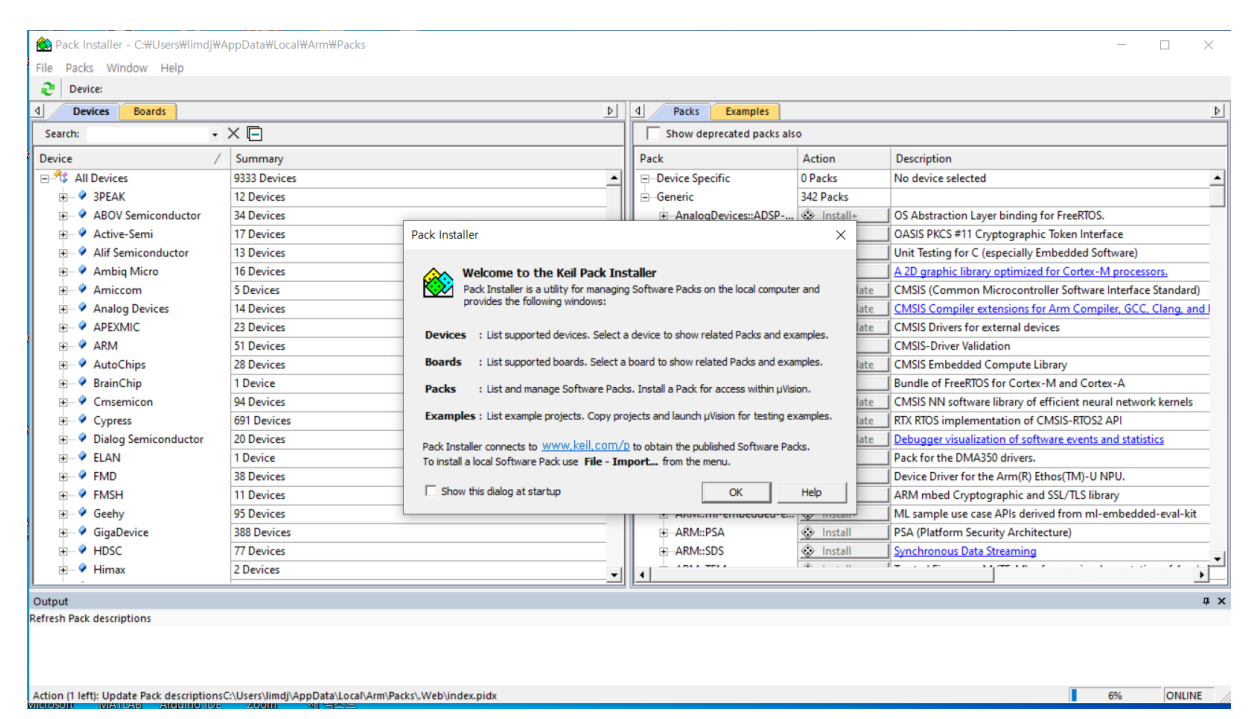

7. 파일 다운로드가 완료되면 아래와 같이 창의 좌측 아래에 Ready 가 나온다.

| Device:                             |                 |                                     |          |                                         |                |                                                   |  |  |
|-------------------------------------|-----------------|-------------------------------------|----------|-----------------------------------------|----------------|---------------------------------------------------|--|--|
| Devices Boa                         | rds             |                                     |          | Packs Examples                          |                |                                                   |  |  |
| Search:                             | •               | ×                                   |          | Show deprecated packs also              |                |                                                   |  |  |
| Device                              | /               | Summary                             |          | Pack                                    | Action         | Description                                       |  |  |
| 🖃 🍄 All Devices                     |                 | 9521 Devices                        | <b>_</b> | Device Specific                         | 0 Packs        | No device selected                                |  |  |
| 🛨 🔗 3PEAK                           |                 | 12 Devices                          |          | Generic                                 | 411 Packs      |                                                   |  |  |
| 😐 🔗 ABOV Semi                       | conductor       | 34 Devices                          |          | <ul> <li>AnalogDevices::ADSP</li> </ul> | 🚸 Install+     | OS Abstraction Layer binding for FreeRTOS.        |  |  |
| 🕀 🔗 Active-Sem                      | i               | 17 Devices                          |          | Arm-Packs::PKCS11                       | 📀 Install      | OASIS PKCS #11 Cryptographic Token Interface      |  |  |
| 🛨 🔗 Alif Semico                     | nductor         | 13 Devices                          |          | Arm-Packs::Unity                        | 📀 Install      | Unit Testing for C (especially Embedded Softwar   |  |  |
| 🕀 🔗 🗛 🕀 🕀                           | o               | 16 Devices                          |          | ARM::Arm-2D                             | 🚸 Install      | A 2D graphic library optimized for Cortex-M pro   |  |  |
| 🕀 🔗 Amiccom                         |                 | 5 Devices                           |          | ARM::CMSIS                              | 💠 Up to date   | CMSIS (Common Microcontroller Software Inter      |  |  |
| 🛨 🔗 Analog Dev                      | ices            | 14 Devices                          |          | ARM::CMSIS-Compiler                     | 💠 Up to date   | CMSIS Compiler extensions for Arm Compiler, G     |  |  |
| 🕀 🔗 APEXMIC                         |                 | 23 Devices                          |          | ARM::CMSIS-Driver                       | 💠 Up to date   | CMSIS Drivers for external devices                |  |  |
| 🛨 🔗 ARM                             |                 | 51 Devices                          |          | ARM::CMSIS-Driver_Va                    | 🚸 Install+     | CMSIS-Driver Validation                           |  |  |
| 🛨 🔗 BrainChip                       |                 | 1 Device                            |          | ARM::CMSIS-DSP                          | 🚸 Update       | CMSIS Embedded Compute Library                    |  |  |
| 🛨 🔗 Cmsemicor                       | 1               | 94 Devices                          |          | ARM::CMSIS-FreeRTOS                     | 🚸 Install      | Bundle of FreeRTOS for Cortex-M and Cortex-A      |  |  |
| 🛨 🔗 Cypress                         |                 | 691 Devices                         |          | + ARM::CMSIS-NN                         | 🚸 Update       | CMSIS NN software library of efficient neural net |  |  |
| 🗉 🏈 Dialog Semi                     | conductor       | 20 Devices                          |          | ARM::CMSIS-RTX                          | 🔶 Up to date   | RTX RTOS implementation of CMSIS-RTOS2 API        |  |  |
| 😐 🔗 ELAN                            |                 | 1 Device                            |          | ARM::CMSIS-View                         | 💠 Up to date   | Debugger visualization of software events and st  |  |  |
| 🛨 🔗 FMD                             |                 | 50 Devices                          |          | ARM::DMA350                             | 🚸 Install      | Pack for the DMA350 drivers.                      |  |  |
| 🗉 🔗 FMSH                            |                 | 11 Devices                          |          | Arm::ethos-u-core-dri                   | 📀 Install      | Device Driver for the Arm(R) Ethos(TM)-U NPU.     |  |  |
| 🛨 🔗 Geehy                           |                 | 95 Devices                          |          | - ARM::MALIC55                          | 🚸 Install      | Pack for the MALIC55 ISP drivers.                 |  |  |
| 🕀 🏈 GigaDevice                      |                 | 388 Devices                         |          | ARM::mbedTLS                            | Install+       | ARM mbed Cryptographic and SSL/TLS library        |  |  |
| 🗉 🔗 HDSC                            |                 | 120 Devices                         |          | + ARM::ml-embedded-e                    | 🚸 Install+     | ML sample use case APIs derived from mI-embe      |  |  |
| 🕀 🤗 Himax                           |                 | 2 Devices                           |          | -ARM::PSA                               | 🚸 Install      | PSA (Platform Security Architecture)              |  |  |
| 🛨 🔗 Holtek                          |                 | 407 Devices                         | -        | ↓ 1011 000<br>↓                         | <b>* • • •</b> |                                                   |  |  |
|                                     |                 | 1                                   |          | ['                                      |                |                                                   |  |  |
| Output<br>Infrash Pack descriptions |                 |                                     |          |                                         |                | 4                                                 |  |  |
| Ipdate available for ARM            | ::CMSIS-DSP (in | stalled: 1.15.0. available: 1.16.1) |          |                                         |                |                                                   |  |  |
| Ipdate available for ARM            | ::CMSIS-NN (ins | talled: 5.0.0, available: 6.0.0)    |          |                                         |                |                                                   |  |  |
|                                     |                 |                                     |          |                                         |                |                                                   |  |  |
|                                     |                 |                                     |          |                                         |                |                                                   |  |  |

## 8. 아래의 화면에서 좌측 창의 STMicroelectronics 항목 아래 STM32F1 Series를 클릭한다.

| <br>Show deprecated packs also Pack Device Specific Hitex::CMSIS_RTOS2_Tutorial | Action<br>4 Packs                                                                                                    | Description<br>STM32F1 Series selected -                                                                                                    |
|---------------------------------------------------------------------------------|----------------------------------------------------------------------------------------------------|----------------------------------------------------------------------------------------------------|
| <br>Pack Device Specific Hitex::CMSIS_RTOS2_Tutorial                            | Action<br>4 Packs                                                                                                    | Description<br>STM32F1 Series selected                                                                                                    |
| <br>⊡Device Specific     ⊡Hitex::CMSIS_RTOS2_Tutorial                           | 4 Packs                                                                                                    | STM32F1 Series selected                                                                                                    |
| <br>Hitex::CMSIS_RTOS2_Tutorial                                                 | A                                                                                                    |                                                                                                    |
|                                                                                 | 😵 Install                                                                                                    | An Introduction to using                                                                                                    |
| Hitex::CMSIS_RTOS_Tutorial                                                      | 🔅 Install                                                                                                    | An Introduction to using                                                                                                    |
| Keil::STM32F1xx_DFP                                                             | 🔅 Install                                                                                                    | STMicroelectronics STM                                                                                                    |
| Keil::STM32NUCLEO_BSP                                                           | 🚸 Install                                                                                                    | STMicroelectronics Nucl                                                                                                    |
| Generic                                                                         | 411 Packs                                                                                                    |                                                                                                    |
| AnalogDevices::ADSP-SC83x_Fr                                                    | Install+                                                                                                    | OS Abstraction Layer bir                                                                                                    |
|                                                                                 | 🔅 Install                                                                                                    | OASIS PKCS #11 Cryptoc                                                                                                    |
| Arm-Packs::Unity                                                                | 🚸 Install                                                                                                    | Unit Testing for C (espec                                                                                                    |
| ARM::Arm-2D                                                                     | 🚸 Install                                                                                                    | A 2D graphic library opti                                                                                                    |
|                                                                                 | 💠 Up to date                                                                                                    | CMSIS (Common Micro                                                                                                    |
|                                                                                 | 💠 Up to date                                                                                                    | CMSIS Compiler extensi                                                                                                    |
|                                                                                 | 💠 Up to date                                                                                                    | CMSIS Drivers for extern                                                                                                    |
|                                                                                 | 🚸 Install+                                                                                                    | CMSIS-Driver Validation                                                                                                    |
| ARM::CMSIS-DSP                                                                  | 🚸 Update                                                                                                    | CMSIS Embedded Comp                                                                                                    |
|                                                                                 | 🚸 Install                                                                                                    | Bundle of FreeRTOS for (                                                                                                    |
|                                                                                 | 💠 Update                                                                                                    | CMSIS NN software libra                                                                                                    |
|                                                                                 | 📤 Unito date                                                                                                    | RTX RTOS implementatio                                                                                                    |
|                                                                                 |                                                                                                    | <b>_</b> _                                                                                                    |
|                                                                                 | Generic  Arm-Packs::PKCS11  Arm-Packs::PKCS11  Arm-Packs::Unity  ARM::CMSIS  ARM::CMSIS-Compiler  ARM::CMSIS-Driver  ARM::CMSIS-Driver  ARM::CMSIS-Driver  ARM::CMSIS-DSP  ARM::CMSIS-FreeRTOS  ARM::CMSIS-NN  ARM::CMSIS-NN  ARM::CM | -Generic     -AnalogDevices::ADSP-SC83x_Fr     -Arm-Packs::PKCS11     -Arm-Packs::Unity     -Arm-Packs::Unity     -ARM::CMSIS     -ARM::CMSIS-Compiler     -ARM::CMSIS-Compiler     -ARM::CMSIS-Driver_Validation     -ARM::CMSIS-Driver_Validation     -ARM::CMSIS-Driver_Validation     -ARM::CMSIS-DSP     -ARM::CMSIS-SP     -ARM::CMSIS-FreeRTOS     -ARM::CMSIS-RTX     -ARM::CMSIS-RTX     -ARM::CMSIS-RTX |

## 다음, 아래 그림의 오른쪽 창에서 Keil::STM32F1XX\_DFP의 오른쪽 Install 버튼을 클릭한다.

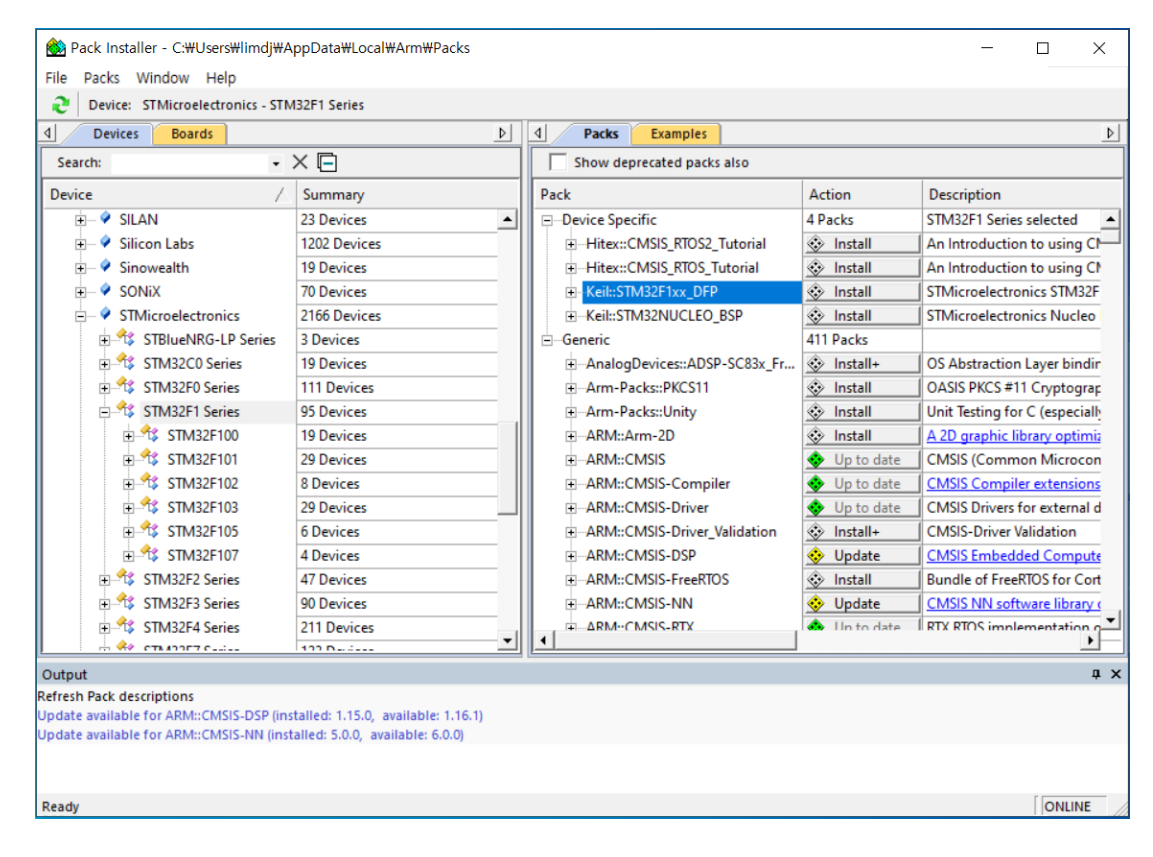

필요한 패키지의 다운로드가 완료되면, 아래 그림과 같이 Keil::STM32F1XX\_DFP 옆의 버튼이 Up to date로 바뀐다.

| 🍪 Pack Installer - C:₩Users₩limdj₩A                                        | - 🗆 X        |          |                             |              |                                |  |  |  |
|----------------------------------------------------------------------------|--------------|----------|-----------------------------|--------------|--------------------------------|--|--|--|
| File Packs Window Help                                                     |              |          |                             |              |                                |  |  |  |
| € Device: STMicroelectronics - STM32F1 Series                              |              |          |                             |              |                                |  |  |  |
| Devices     Boards                                                         |              | ₽        | 1 Packs Examples            |              | 4                              |  |  |  |
| Search: - X 🖃                                                              |              |          | Show deprecated packs also  |              |                                |  |  |  |
| Device 🛆                                                                   | Summary      |          | Pack                        | Action       | Description                    |  |  |  |
| 🗄 🗝 🖉 SILAN                                                                | 23 Devices   | •        | Device Specific             | 4 Packs      | STM32F1 Series selected        |  |  |  |
| 🛨 🔍 🔗 Silicon Labs                                                         | 1202 Devices |          | Hitex::CMSIS_RTOS2_Tutorial | 🚸 Install    | An Introduction to using CI    |  |  |  |
| 🛨 🔍 🔗 Sinowealth                                                           | 19 Devices   |          | Hitex::CMSIS_RTOS_Tutorial  | 🚸 Install    | An Introduction to using CN    |  |  |  |
| 🛨 🗝 🖉 SONiX                                                                | 70 Devices   |          | ■ Keil::STM32F1xx_DFP       | 📀 Up to date | STMicroelectronics STM32F      |  |  |  |
| STMicroelectronics                                                         | 2166 Devices |          | Keil::STM32NUCLEO_BSP       | 🚸 Install    | STMicroelectronics Nucleo      |  |  |  |
| 🕀 🏤 STBlueNRG-LP Series                                                    | 3 Devices    |          | Generic                     | 411 Packs    |                                |  |  |  |
| 🕀 😤 STM32C0 Series                                                         | 19 Devices   |          |                             | 🚸 Install+   | OS Abstraction Layer bindir    |  |  |  |
| ⊕ 🧚 STM32F0 Series                                                         | 111 Devices  |          | ±Arm-Packs::PKCS11          | 🚸 Install    | OASIS PKCS #11 Cryptograp      |  |  |  |
| 🖃 🏤 STM32F1 Series                                                         | 95 Devices   |          | Arm-Packs::Unity            | 🚸 Install    | Unit Testing for C (especially |  |  |  |
| ± 🧚 STM32F100                                                              | 19 Devices   |          |                             | 🚸 Install    | A 2D graphic library optimiz   |  |  |  |
| ± 🤻 STM32F101                                                              | 29 Devices   |          |                             | 💠 Up to date | CMSIS (Common Microcon         |  |  |  |
|                                                                            | 8 Devices    |          |                             | 🚸 Up to date | CMSIS Compiler extensions      |  |  |  |
|                                                                            | 29 Devices   |          |                             | 🚸 Up to date | CMSIS Drivers for external d   |  |  |  |
| ± 😤 STM32F105                                                              | 6 Devices    | -        |                             | 🚸 Install+   | CMSIS-Driver Validation        |  |  |  |
| ± 🤻 STM32F107                                                              | 4 Devices    |          |                             | 🚸 Update     | CMSIS Embedded Compute         |  |  |  |
| ⊕ 🤧 STM32F2 Series                                                         | 47 Devices   | -        | ARM::CMSIS-FreeRTOS         | 🚸 Install    | Bundle of FreeRTOS for Cort    |  |  |  |
| ⊕ 🤧 STM32F3 Series                                                         | 90 Devices   | -        | ARM::CMSIS-NN               | 🚸 Update     | CMSIS NN software library      |  |  |  |
| 🕀 😤 STM32F4 Series                                                         | 211 Devices  |          |                             | 📤 Un to date | RTX RTOS implementation        |  |  |  |
|                                                                            | 100 D        | <b>_</b> | <u> </u>                    |              | <u> </u>                       |  |  |  |
| Output # X                                                                 |              |          |                             |              |                                |  |  |  |
| Refresh Pack descriptions                                                  |              |          |                             |              |                                |  |  |  |
| Update available for ARM::CMSIS-NM (installed: 15.0.0, available: 6.0.0)   |              |          |                             |              |                                |  |  |  |
| Update available for ARM::CMSIS-DSP (installed: 1.15.0, available: 1.16.1) |              |          |                             |              |                                |  |  |  |
| Update available for ARM::CMSIS-NN (installed: 5.0.0, available: 6.0.0)    |              |          |                             |              |                                |  |  |  |
| Completed requested actions                                                |              |          |                             |              | ONLINE                         |  |  |  |

필요한 패키지의 설치가 완료 되었으므로 창의 우측 위의 x표시를 클릭해서 Pack Installer 화면을 닫는다.

라이센스에 대한 참고 사항: 위와 같이 설치를 하면 무료 라이센스인 평가판 라이센스로 사용 할 수 있다. 평가판은 무료 이지만 프로그램 크기가 32K바이트로 제한이 된다. 상업적인 목적으로 사용되지 않는다면 제약이 없는 MDK-Community Edition 라이센스로 전환이 가능하며, 아래 링크 는 MDK-Community Edition 라이센스 전환 방법을 설명한다.

https://www.keil.arm.com/mdk-community/